# hotends.fr

## Installing Rapid Tool Change Module laser 10W sur Sidewinder X2, Genius PRO

Written By: hotends.fr

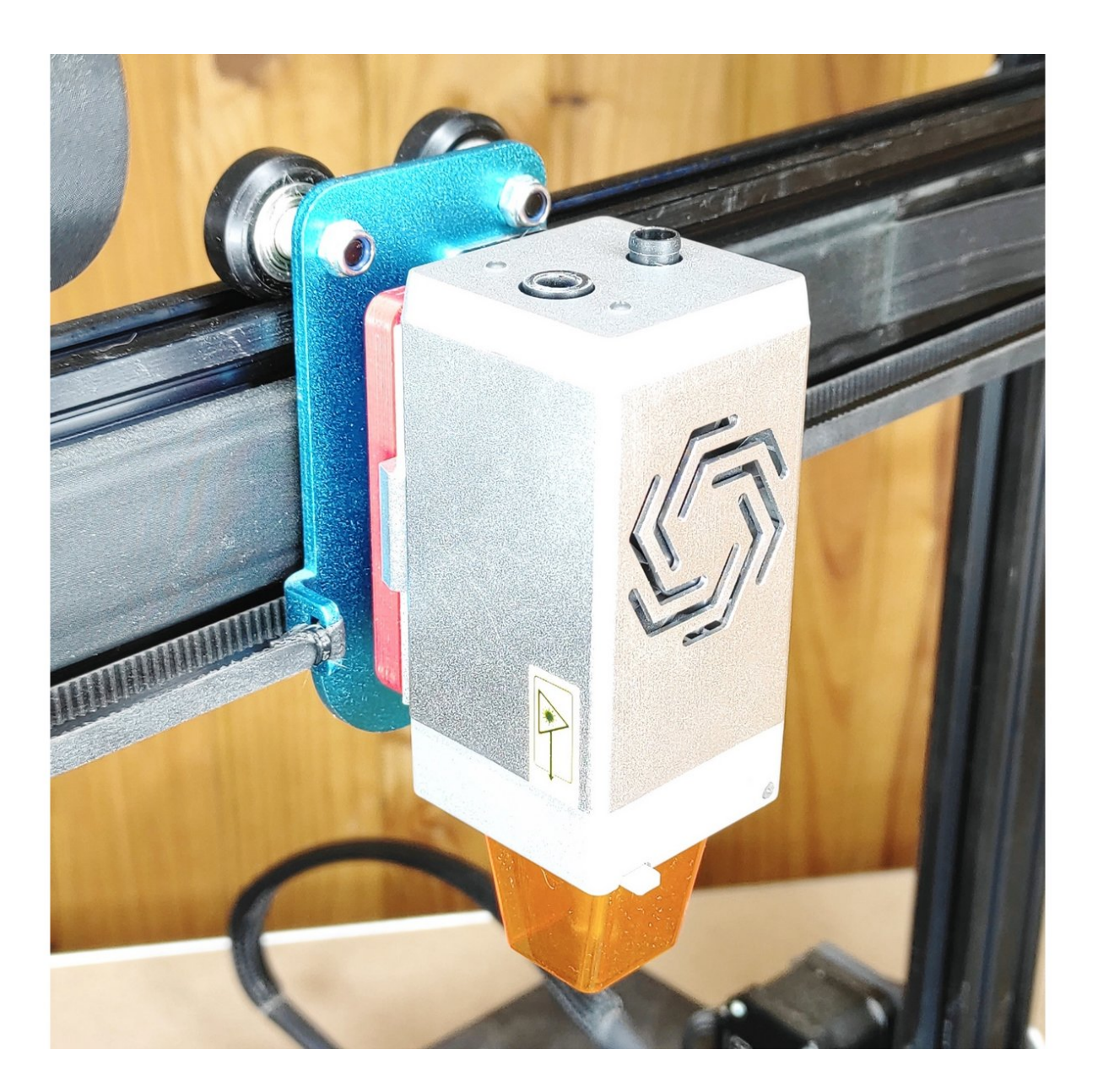

### INTRODUCTION

Ce guide se déroule en 4 étapes :

# Mise à jour du firmware Marlin en version 2.1.1 (avec fonction laser activé)

- 1. Mise à jour de l'écran TFT. ( avec puce STM uniquement)
- 2. Branchement laser sur l'imprimante.
- 3. Configuration module laser sur LightBurn.

#### Step 1 — Module laser 10W sur Sidewinder X2, Genius PRO

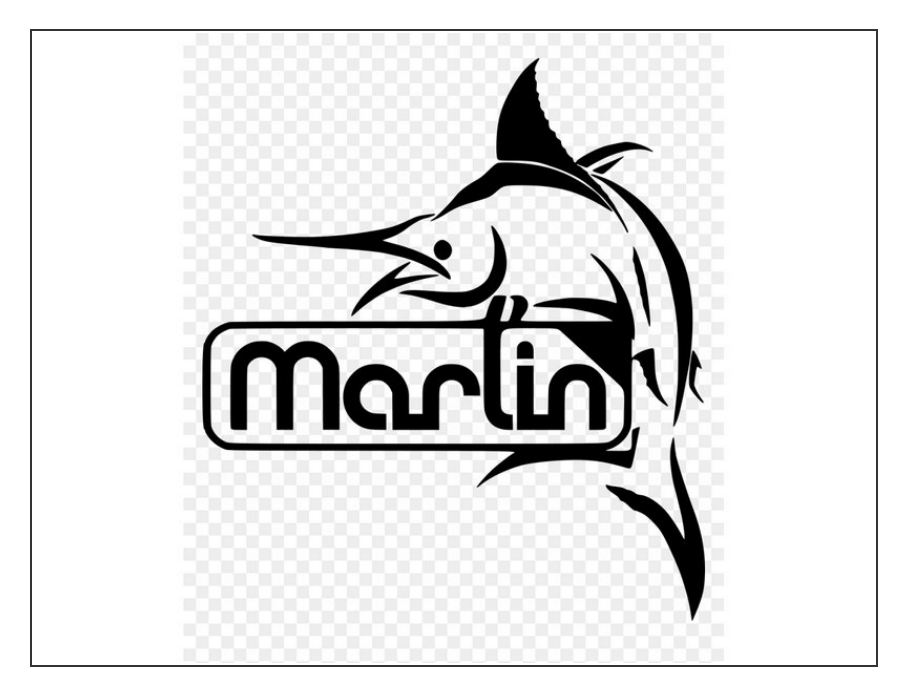

 Pour mettre à jour votre firmware , suivez le guide >>><u>Installation</u> <u>firmware Marlin sur Sidewinder X2</u> <u>et Genius PRO</u>

#### Step 2 — Sidewinder X2 & Genius PRO - Connectiques

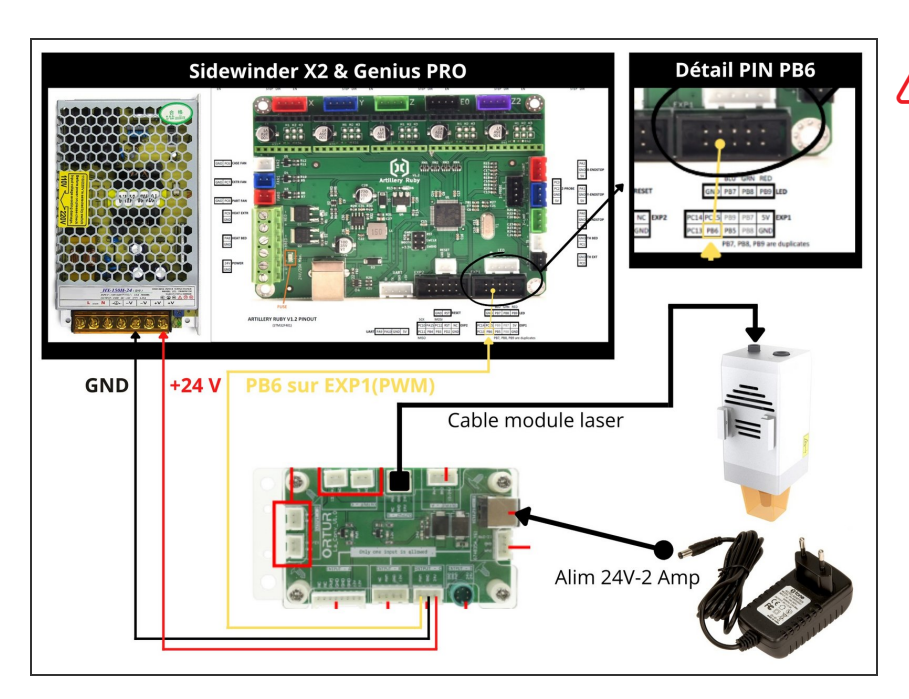

Attention, prenez bien soin de repérer le PIN PB6 sur le plan et sur votre carte.

### Step 3 — Connection module laser sur LightBurn

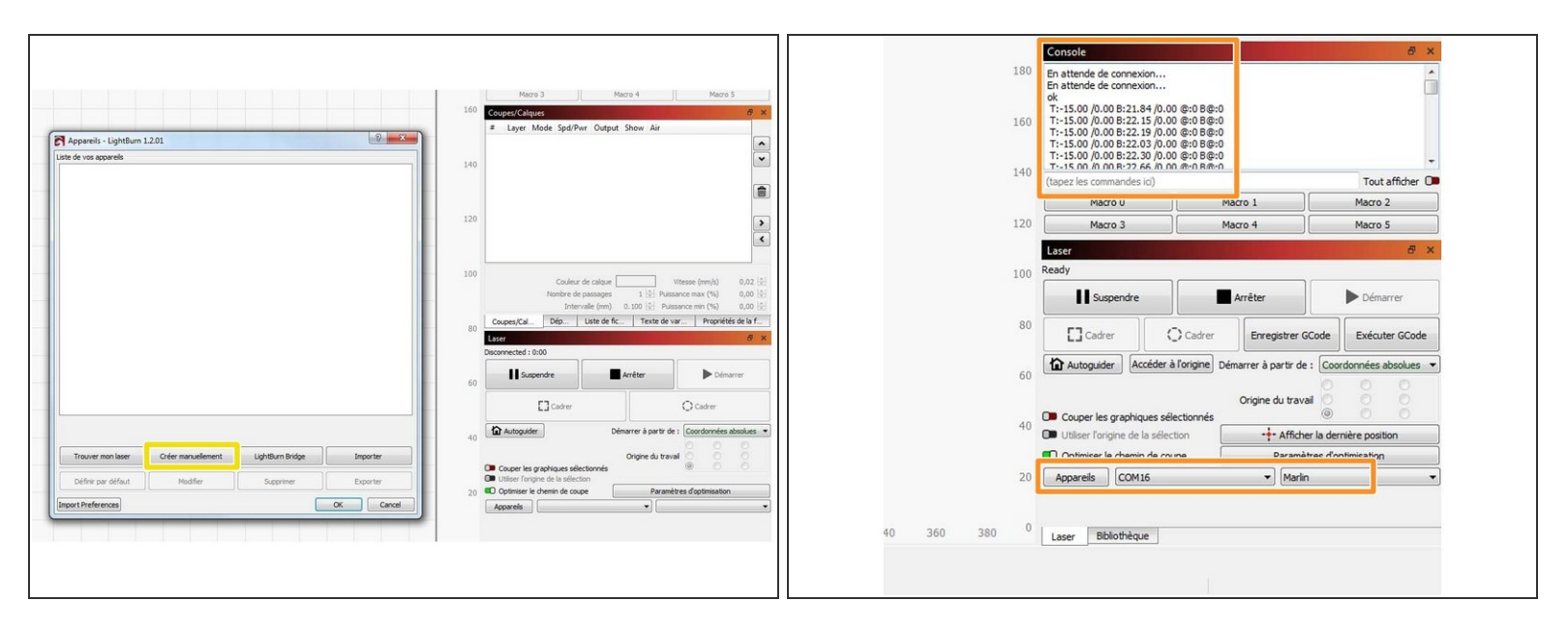

Télécharger et installer le logiciel LightBurn.

- Ouvrer le logiciel. Cliquer sur le bouton Créer manuellement. Choississer Marlin pour le controleur. Mode de connexion USB. rentrer les dimensions de la zone de travail en X et Y de votre imprimante. Origine Avant gauche. Cliquer sur Terminer
- Une fois votre paramétrage fait, cliquer dessus pour le connecter. vérifier en bas a droite que le port COM est bien celui de votre laser. Vérifier dans la Console qu'il s'est bien connecté

#### Step 4 — Configuration parametres Laser

| Coper Coper C                                                                                                    | PAR     Call     Call <thc< th=""><th>Proventes de Tapaser pour Males - Lightum 1.2.21 Proventes de Tapaser pour Males - Lightum 1.2.21 Proventes de Tapaser pour M</th></thc<> | Proventes de Tapaser pour Males - Lightum 1.2.21 Proventes de Tapaser pour Males - Lightum 1.2.21 Proventes de Tapaser pour M |
|----------------------------------------------------------------------------------------------------|----------------------------------------------------------------------------------------------------|----------------------------------------------------------------------------------------------------|
| Control Section 2 - Section 2 - Section 2 | Cal-V<br>An-V<br>Cos-Seth-C<br>An-Seth-C<br>An-D                                                                                                    |                                                                                                    |

- Cliquer sur Modifier>Parametres de la machine
- Dans l'onglet Parametres de base>Commandes de controle laser> cliquer sur En ligne
  - **Débit en bauds** >250000
  - Mode de transfert >Synchrone
- Dans l'onglet Gcode
  - Dans la fenetre Démarrer GCode> Taper M3 I( attention il y a un espace et c'est un I comme "italie". ce gcode permet d'interprer les commande M03 pour gérer la puissance du laser de 0 à 255.
  - Dans la fenetre Terminer GCode> Taper G0 X0 Y0. ce gcode permet de faire revenir le laser a son origine (0,0) en fin de travail.